## 4.1 Overview

2

Add Devices

Upon selecting the DS Devices tab, you will enter its main page, which is grouped by 8 sections.

| (               |                           | 2                              |                             | 3                                    | 4                                  |           | 5          |             |             |             |  |
|-----------------|---------------------------|--------------------------------|-----------------------------|--------------------------------------|------------------------------------|-----------|------------|-------------|-------------|-------------|--|
| All Devices (12 | Il Devices (122) + Device |                                | Generate Configuration File |                                      | Remote Snapsho                     | t 🖾 Ann   | ouncements |             |             |             |  |
| Unassigned De   | vices (113)               |                                |                             |                                      |                                    | Playlist: | 🗢 Chan     | ge   🕅 Uplo | ad Schedule | ■ Functions |  |
| + Group         |                           | Label                          | Name                        | IP Address                           | Playlist                           | Acti      | on         |             | Status      |             |  |
| Group List:     | Mee                       | ting Room 3                    | Novo-F9F40                  | 192.168.86.113                       |                                    |           |            | Idle .      |             |             |  |
| 9F (4)          | Rece                      | eption area                    | <unknown></unknown>         | 10.136.5.53                          | EU COVID19 StaySafe                |           |            |             |             |             |  |
| 2B Showroom     | (5) Hally                 | way                            | <unknown></unknown>         | 172.16.5.144                         |                                    |           |            |             |             |             |  |
|                 | e Boar                    | droom                          | DS-88DF6                    | 10.136.5.138                         |                                    | ∂ ⊨ = ¢   |            |             |             |             |  |
| e               |                           |                                |                             |                                      | 8                                  |           |            |             |             |             |  |
| ection          | Item                      |                                | Description                 |                                      |                                    |           |            |             |             |             |  |
|                 |                           |                                |                             | Fil                                  | ters the                           | dev.      | ices       | in tl       | he de       | vice        |  |
|                 |                           |                                |                             | list based on the following          |                                    |           |            |             |             |             |  |
|                 |                           |                                |                             |                                      |                                    |           |            |             |             |             |  |
|                 |                           | categories:                    |                             |                                      |                                    |           |            |             |             |             |  |
| 1               | List Filter               |                                |                             | All Devices – Lists all the          |                                    |           |            |             |             |             |  |
|                 |                           |                                |                             |                                      | devices in Device List (Section 8) |           |            |             |             |             |  |
|                 |                           | Unassigned Devices — Lists the |                             |                                      |                                    |           |            | the         |             |             |  |
|                 |                           |                                |                             |                                      | ac not                             |           | inod       | +0 20       |             |             |  |
|                 |                           |                                |                             | devices not assigned to any group(s) |                                    |           |            |             |             |             |  |
|                 |                           |                                |                             | Add NovoDS devices via 3 ways,       |                                    |           |            |             |             |             |  |
|                 |                           |                                |                             | manua                                | lly ent                            | ering     | dev        | ice i       | nfo,        | auto-       |  |

discovering devices in the network,

and importing from a device list.

Export current NovoDS devices to a

device list (for future import)

| 3 | Generate<br>Configuration<br>File | Create a device configuration file<br>for deployment of NovoDS devices                                                                                                    |  |  |  |  |
|---|-----------------------------------|----------------------------------------------------------------------------------------------------|--|--|--|--|
| 4 | Remote Snapshot                   | Display real-time screenshot of<br>NovoDS devices. Its update frequency<br>ranges from every 2 seconds to every<br>2 minutes.                                                                                                    |  |  |  |  |
| 5 | Announcements                     | Allows you to create and publish impromptu messages on NovoDS devices                                                                                                    |  |  |  |  |
| 6 | Add Group                         | Creates a device group, enabling you<br>to organize devices for easier<br>management                                                                                                    |  |  |  |  |
| 7 | Group List                        | Lists the existing device groups                                                                                                    |  |  |  |  |
| 8 | Device List                       | <ul> <li>Lists NovoDS devices and the relevant status info and control buttons.</li> <li>A green indicator means the device is online.</li> <li>A red indictor means the device is offline.</li> <li>A context menu is shown at the top-right corner. Depending on whether you are in a device group or not, it shows group or device control functions.</li> </ul> |  |  |  |  |